## TUTORIAIS PROCESSO DE MATRÍCULAS E REMATRÍCULAS VERSÃO DESKTOP

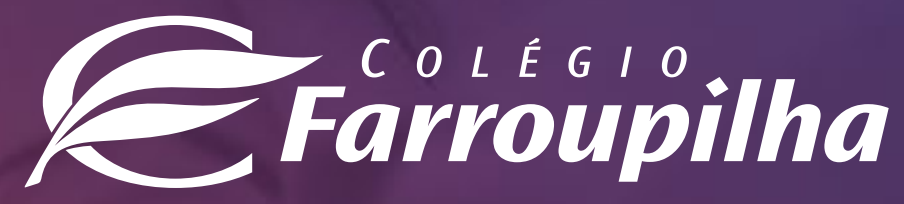

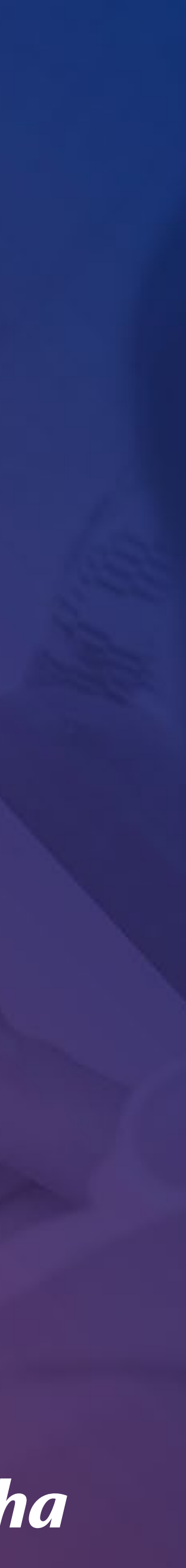

## O processo de rematrícula será feito por meio do Portal dos Pais, e as orientações constam neste tutorial. Para quaisquer dúvidas, a equipe da Secretaria está à disposição pelos telefones (51) 3455.1888 e (51) 3455.1805 ou pelo e-mail secretaria@colegiofarroupilha.com.br.

### NAVEGADORES HOMOLOGADOS PARA A UTILIZAÇÃO DO PORTAL DOS PAIS/DO ALUNO:

- Microsoft Edge;
- Mozilla Firefox 11 ou superior; •
- Apple Safari 5 ou superior; •
- Google Chrome 18 ou superior. •

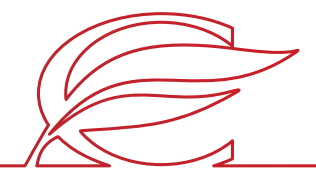

Acesse o Portal por meio do site www.colegiofarroupilha.com.br, no link "Portal dos Pais", disponível na guia "Acesso Rápido".

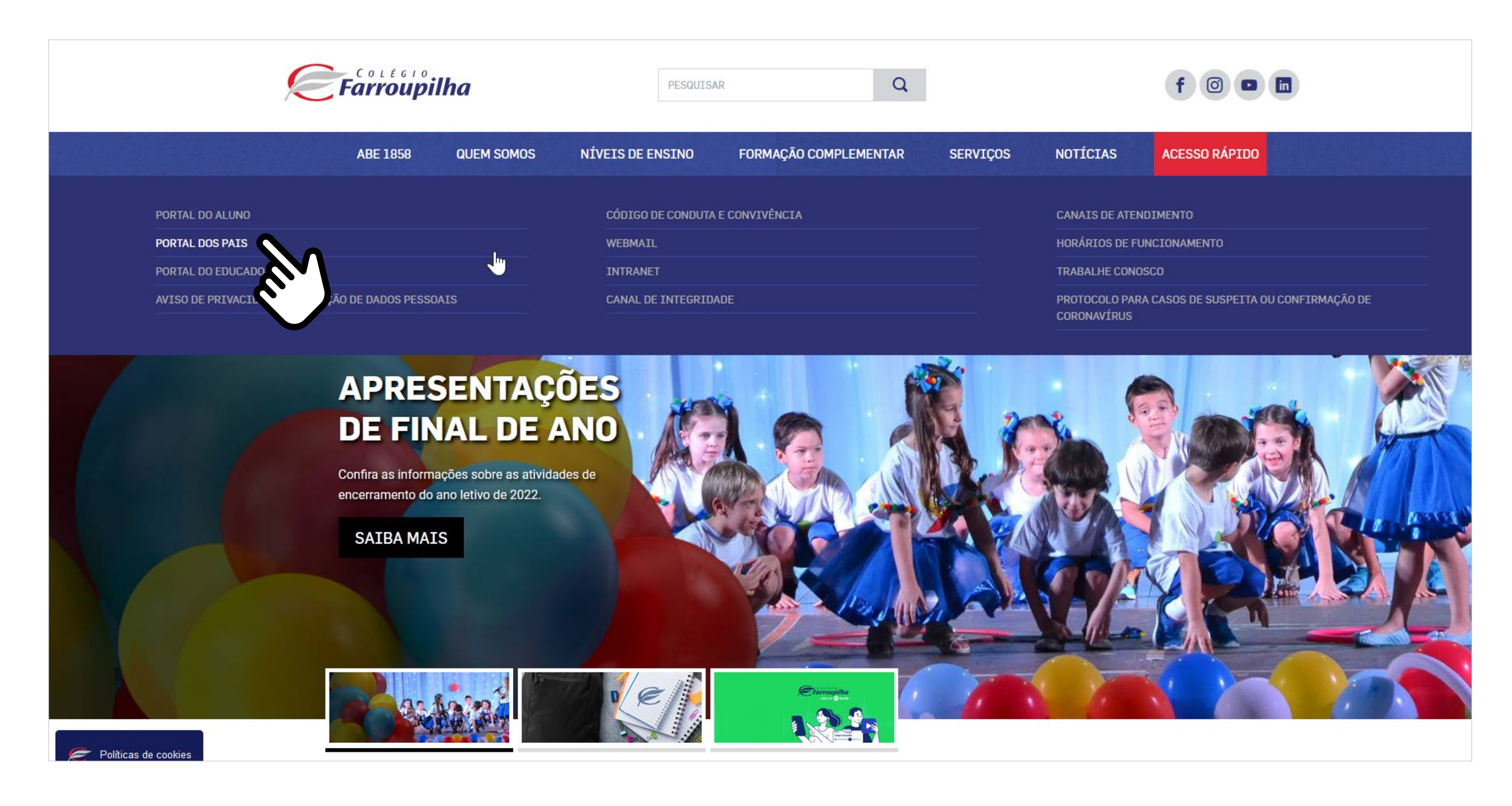

#### **ACESSO AO SITE E PORTAL**

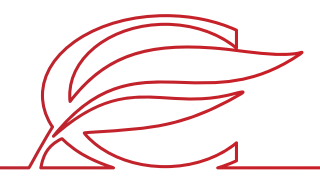

Usuário e senha: insira o seu usuário e a sua senha\*.

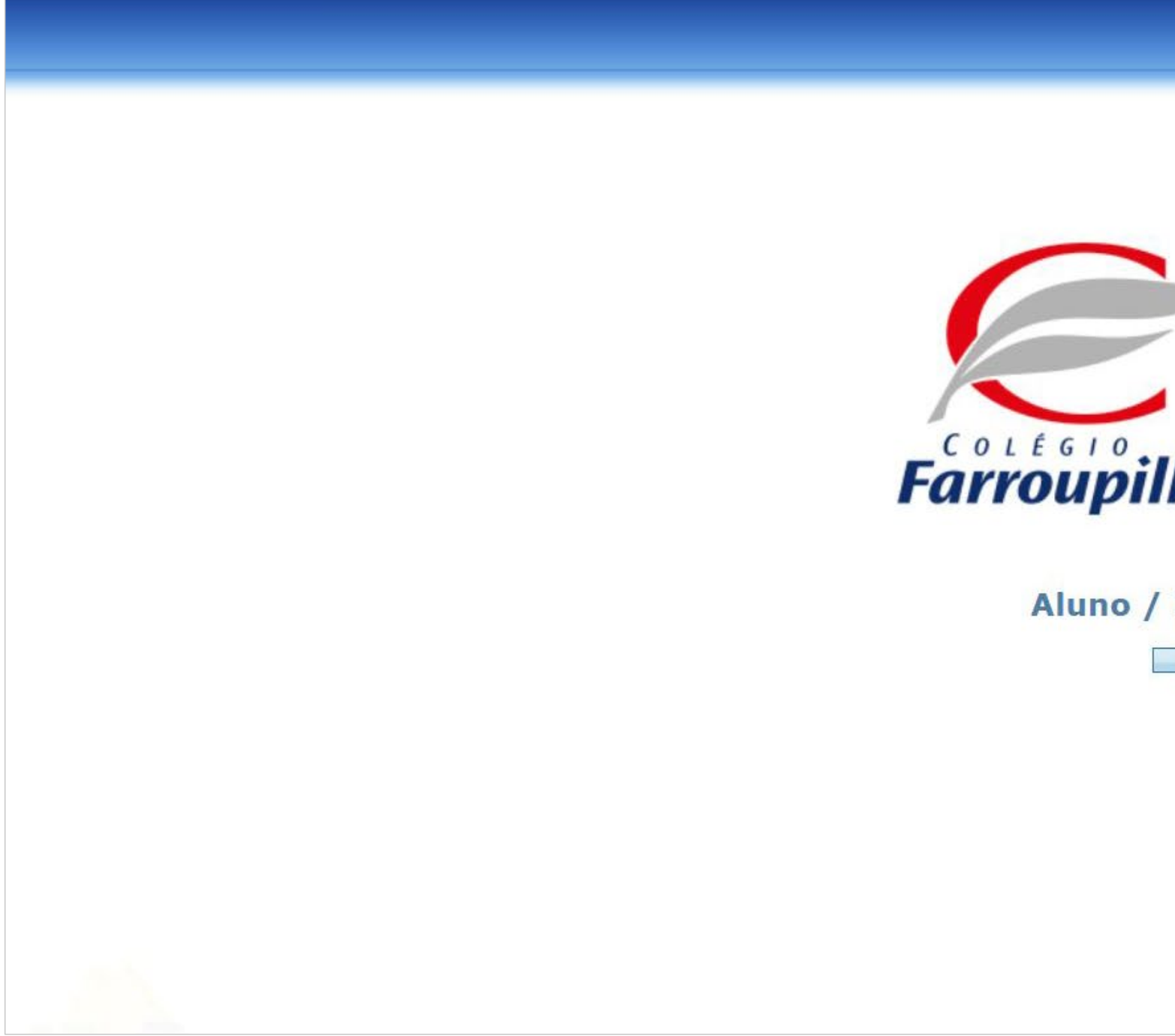

\*O usuário é o número do CPF do responsável pelo estudante. Caso não tenha recebido sua senha, basta clicar em "Esqueceu a senha?" e, conforme figura a seguir, digitar seu usuário (CPF) e e-mail cadastrado no Colégio. Dessa forma, você receberá uma nova senha em seu e-mail. Caso não se lembre de seu e-mail cadastrado, basta entrar em contato com a Secretaria por meio dos telefones (51) 3455.1888 e (51) 3455.1805 ou pelo e-mail secretaria@colegiofarroupilha.com.br.

#### **ACESSO AO SITE E PORTAL**

| ~       |        |        |
|---------|--------|--------|
|         |        |        |
|         |        |        |
|         |        |        |
| E-1-1-1 |        |        |
| Entrar  |        |        |
|         |        |        |
|         |        |        |
|         | Entrar | Entrar |

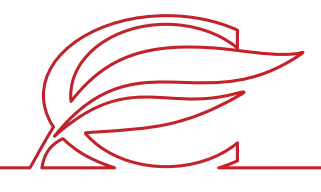

Recuperação de senha: clique em "Esqueceu a senha?" e insira o CPF e o e-mail cadastrado no Colégio. A nova senha será enviada para o e-mail de cadastro.

| Recuperar senha       Preencha os dados abaixo para enviarmos uma nova         senha para seu endereço de e-mail.       0 endereço de e-mail.         0 endereço de e-mail deve ser o mesmo cadastrado no       istema.         Usuário: | <image/> <section-header><section-header><section-header><text></text></section-header></section-header></section-header> | Entrar<br>Viidade<br>1 - ABE 1858   Colegio Farroupilha<br>Usuário<br>senha<br>lembrar meu login nesta máquina.<br>Esqueceu a senha?<br>Entrar |  |
|----------------------------------------------------------------------------------------------------|----------------------------------------------------------------------------------------------------|----------------------------------------------------------------------------------------------------|--|
|                                                                                                    |                                                                                                    |                                                                                                    |  |

#### **ACESSO AO SITE E PORTAL**

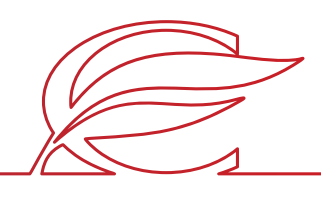

# REMATRÍCULA REGULAR

## INÍCIO DA REMATRÍCULA

Clique no nome do estudante que deseja rematricular.

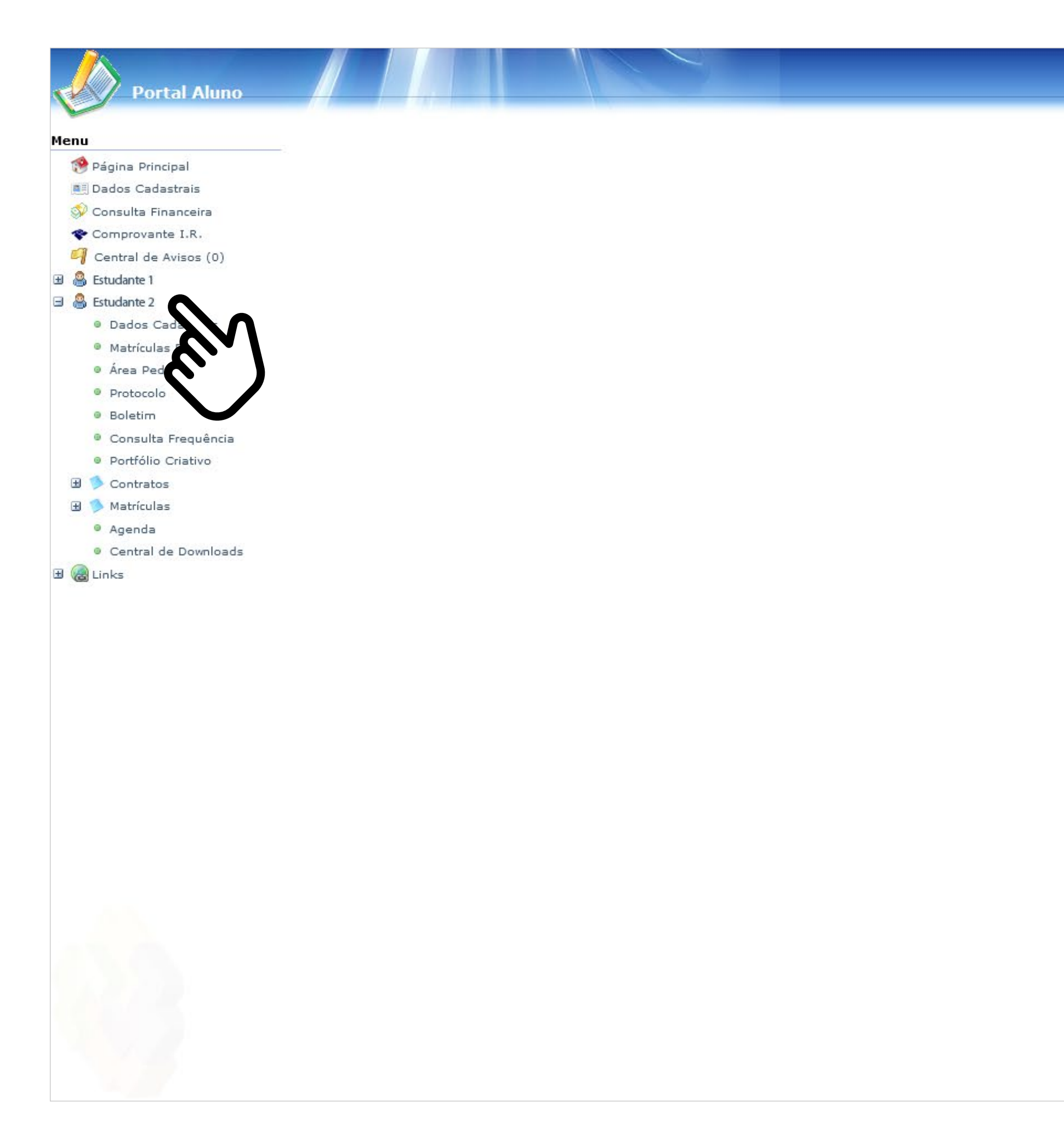

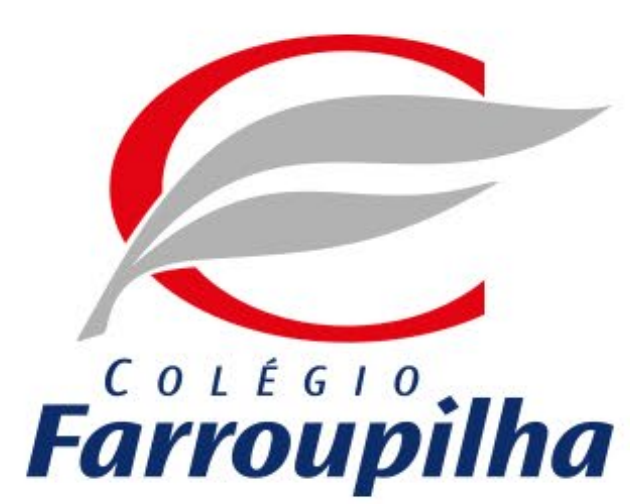

Portal compativel com os seguintes navegadores:

- \* Internet Explorer 9.0.
- \* Firefox 11 ou superior.
- \* Chrome 18 ou superior.
- \* Safari 5 ou superior.

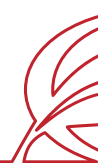

🥐 🤌 📆

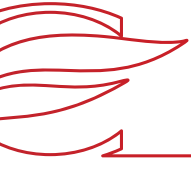

#### Clique no botão "Matrículas".

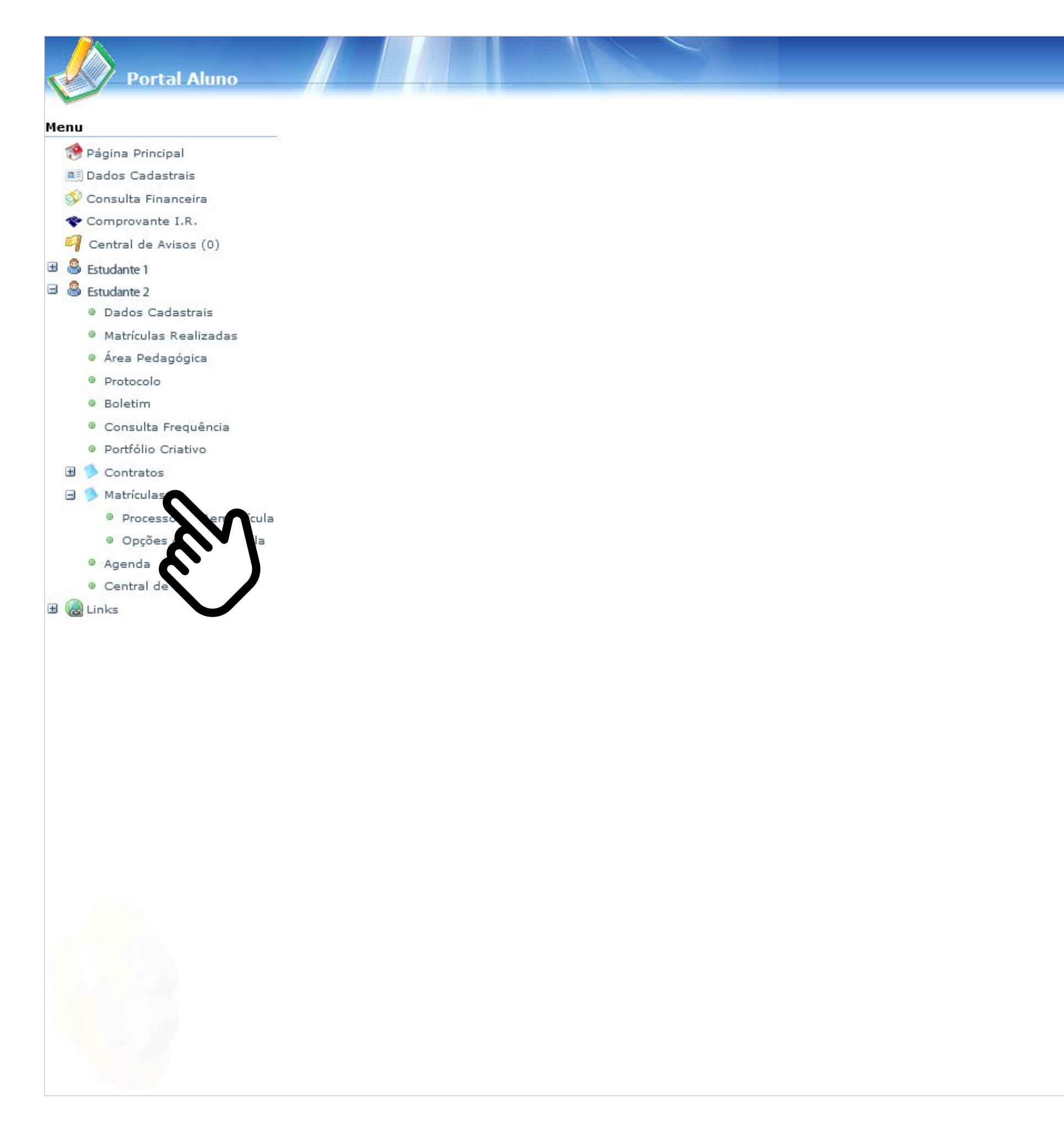

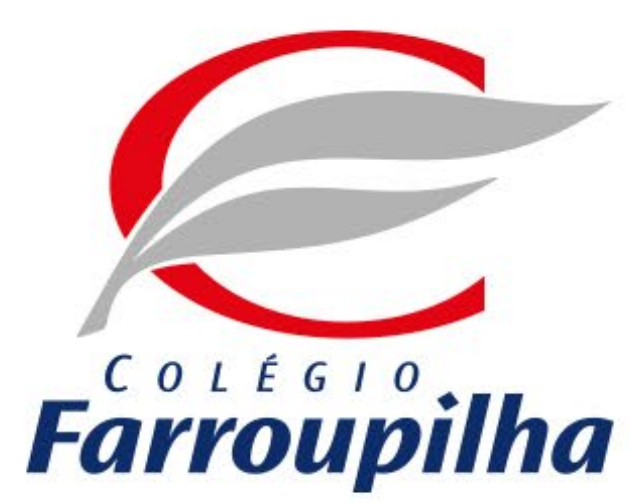

Portal compativel com os seguintes navegadores:

- \* Internet Explorer 9.0.
- \* Firefox 11 ou superior.
- \* Chrome 18 ou superior.
- \* Safari 5 ou superior.

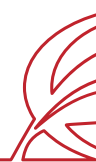

19 🖉 🐻

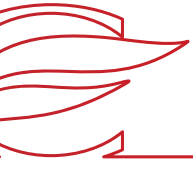

#### Clique em "Processo de Rematrícula".

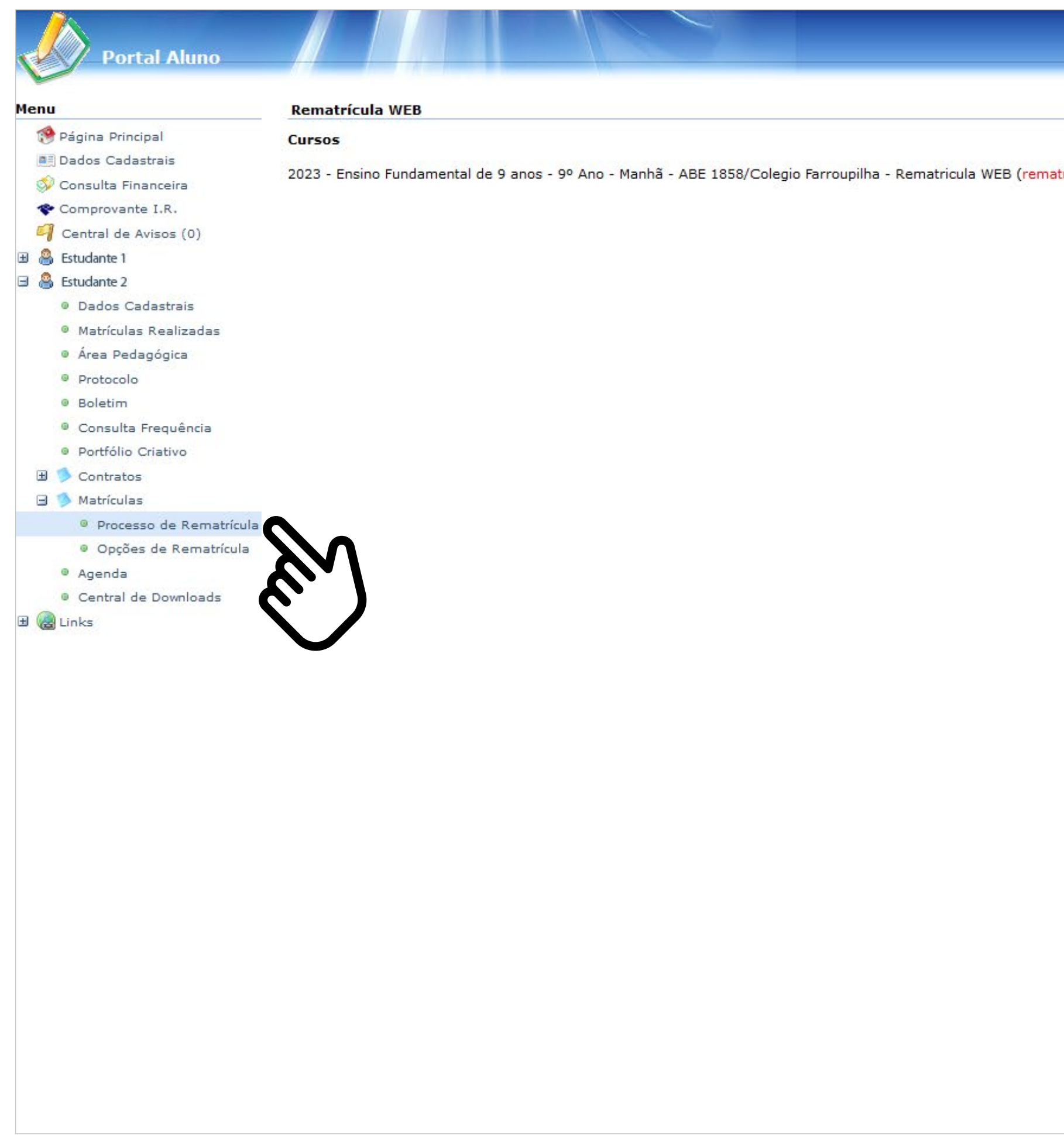

|                                         | 6                              |
|-----------------------------------------|--------------------------------|
|                                         | 🥐 🤌 🐻 🥥<br>1. Matrícula Online |
|                                         |                                |
| tricula liberada - iniciar rematrícula) |                                |
|                                         |                                |
|                                         |                                |
|                                         |                                |
|                                         |                                |
|                                         |                                |
|                                         |                                |
|                                         |                                |
|                                         |                                |
|                                         |                                |
|                                         |                                |
|                                         |                                |
|                                         |                                |
|                                         |                                |
|                                         |                                |
|                                         |                                |
|                                         |                                |
|                                         |                                |
|                                         |                                |

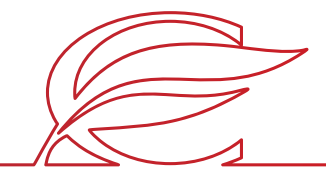

## LEI GERAL DE PROTEÇÃO DE DADOS

| Portal Aluno                                                                                                    |                                                                                                    |
|----------------------------------------------------------------------------------------------------|----------------------------------------------------------------------------------------------------|
| Menu                                                                                                    | Pomatrícula WER                                                                                                    |
| Menu  Página Principal  Página Principal  Dados Cadastrais  Consulta Financeira  Comprovante I.R.  Central de Avisos (0)  Estudante 1  Estudante 1  Dados Cadastrais  Atrículas Realizadas  Area Pedagógica  Protocolo  Boletim  Consulta Frequência | Rematrícula WEB         Cursos         2023 - Ensino Fundamental de 9 anos - 9º Ano - Manhã - ABE 1858/Colegio Farroupilha - Rematricula WEB (rematricula WEB (rematricula WEB))         Informações Relevantes         Lei G                                                                              |
| <ul> <li>Portfólio Criativo</li> <li>Contratos</li> <li>Matrículas</li> <li>Processo de Rematrícula</li> <li>Opções de Rematrícula</li> <li>Agenda</li> <li>Central de Downloads</li> <li>Einks</li> </ul>                                           | Está em vigor no Brasil a Lei n.º 1:<br>proteção quanto ao uso de dados pes<br>(LGPD), e queremos informar às famil<br>dos seus processos internos par<br>questionamentos a respeito da mud<br>proteção de dados Marceld<br>protecaodedados@colegiofarroupilha.c<br>Leia o nosso aviso de privacidade e pr |
|                                                                                                    |                                                                                                    |

Leia atentamente as orientações relativas à Lei Geral de Proteção de Dados Pessoais e clique em "Ok".

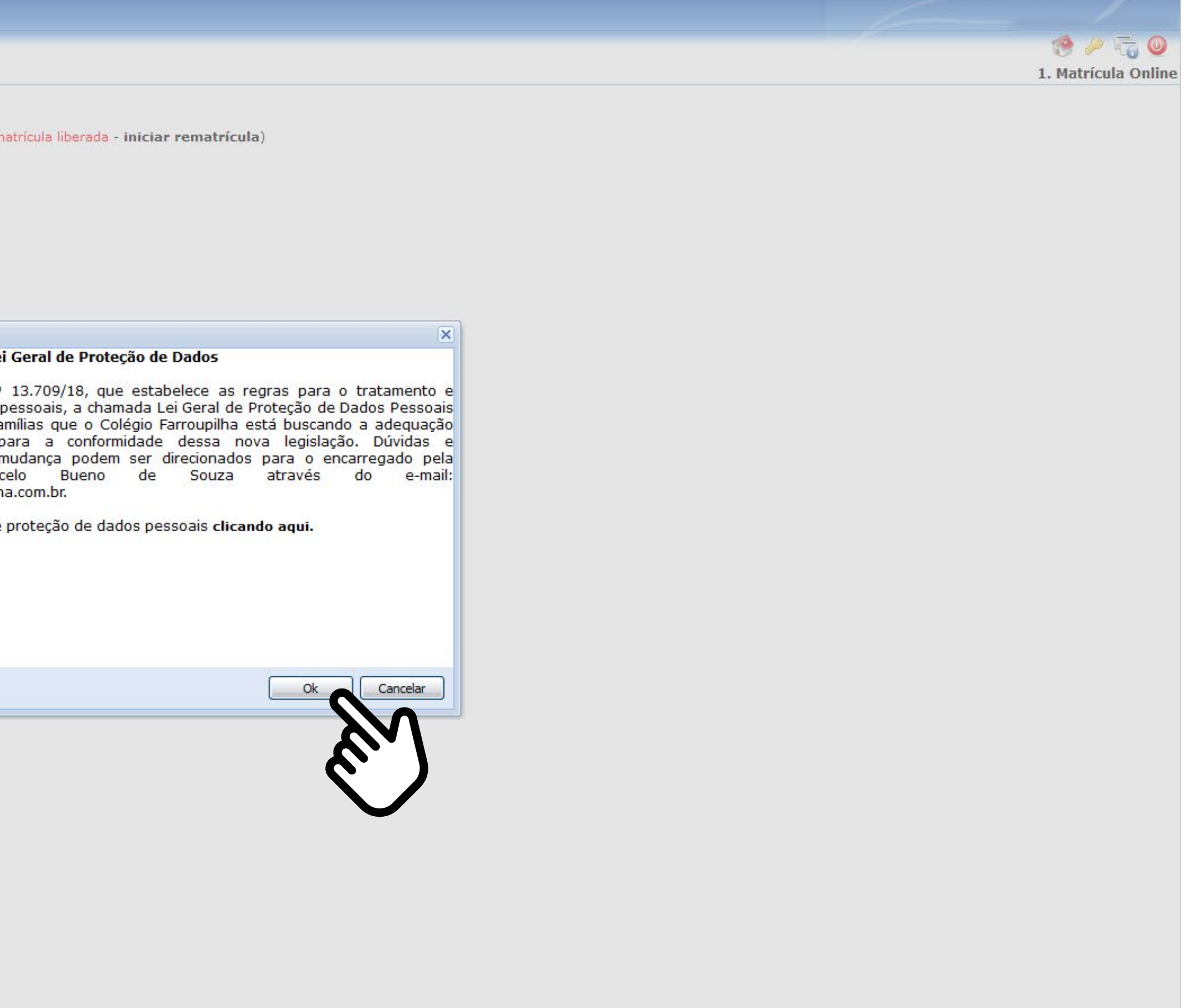

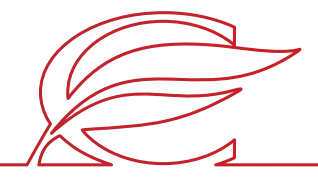

#### FICHA DE SAÚDE (PREENCHIMENTO OBRIGATÓRIO)

No campo "Educação Física", você deverá confirmar a condição de "APTO" do estudante, já confirmada pelo sistema, ou alterá-la para "NÃO APTO", se o estudante não puder realizar Educação Física. Nesse caso, é necessário informar, no campo abaixo, o motivo e entregar o atestado médico na Secretaria Escolar. Em seguida, clique em "Avançar".

| R | ematrícula WEB                                                                                                    | 1. Matrícula Online - 2. Ficha de Saúde - 3. Confirmação - 4. Aceite do Contrato -                                                                                                    |
|---|----------------------------------------------------------------------------------------------------|----------------------------------------------------------------------------------------------------|
|   | 🔺 Informações Gerais                                                                                                    |                                                                                                    |
|   | Prezado Responsável.<br>Alterações cadastrais somente poderão ser solicitadas pelas seguintes vias: por meio do Servio<br>Observação: Em caso de mudança de endereço, o comprovante de luz, água ou telefone dever<br>O preenchimento da ficha de saúde é obrigatório.<br>No Campo Educação Física você deverá confirmar a condição de "APTO do Aluno", já confir<br>Secretaria Escolar.<br>Os dados abaixo fornecidos têm a finalidade exclusiva de auxiliar os profissionais do Ambulató<br>médicos, nos casos em que tal situação se mostrar necessária para o seu atendimento clínico/i<br><b>Solicitamos que seja encaminhado para a Secretaria da Escola, através do e-mai</b><br><b>Estadual n.º 15.409/2019.</b>                                                                                                    | ço de Protocolo, disponível no Portal dos Pais/Alunos, ou através do e-mail secretaria@colegiofarroupilha.com.br.<br>rá ser anexado ao e-mail referente ao pedido de alteração.<br>rmada pelo sistema, ou alterá-la para "NÃO APTO", caso o Aluno não possa realizar Educação Física, informando no campo abaixo o seu motivo e entregando o atestad<br>ório do Colégio Farroupilha em eventual atendimento ao estudante e para os encaminhamentos necessários, podendo ser ainda compartilhados com unidades de saúde e/ou<br>'médico.<br><b>il secretaria@colegiofarroupilha.com.br, cópia da carteira de Vacinação, em dia, do(a) estudante matriculado(a), no prazo de até 60 dias, conforme d</b> |
|   | Ficha da Aluna                                                                                                    |                                                                                                    |
|   |                                                                                                    |                                                                                                    |
|   | EDUCAÇÃO FÍSICA: AP TO                                                                                                    |                                                                                                    |
|   | Observações:                                                                                                    |                                                                                                    |
|   |                                                                                                    |                                                                                                    |
|   | FICHA DE SAÚDE - COLÉGIO FARROUPILHA                                                                                                    |                                                                                                    |
|   | Imunizações:                                                                                                    |                                                                                                    |
|   | H1N1 Pneumocócica Tétano                                                                                                    |                                                                                                    |
|   | Hepatite A Saramoo Varicela HPV                                                                                                    |                                                                                                    |
|   | Rotavírus Rubéola Gripe Sazonal Tríplice Viral                                                                                                    |                                                                                                    |
|   | Tetra - difteria, tétano, coqueluche, haemophilus Outras:                                                                                                    |                                                                                                    |
|   | Antecedentes Pessoais (doenças que já teve ou tem):                                                                                                    |                                                                                                    |
|   | asma e intolerancia a lactose                                                                                                    |                                                                                                    |
|   | Distúrbios (especificar):                                                                                                    |                                                                                                    |
|   | Não                                                                                                    |                                                                                                    |
|   | Alergias (especificar):                                                                                                    |                                                                                                    |
|   | leite e picada de insetos                                                                                                    |                                                                                                    |
|   |                                                                                                    |                                                                                                    |
|   | Medicamentos de uso Contínuo:                                                                                                    |                                                                                                    |
|   | Roacultan                                                                                                    |                                                                                                    |
|   | LIRGÊNCIAS (contatos dos familiares):                                                                                                    |                                                                                                    |
|   | exerter for the formation and relations of the formation of the formation |                                                                                                    |

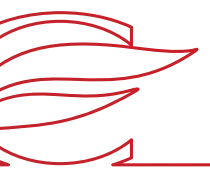

### FICHA DE SAÚDE (PREENCHIMENTO OBRIGATÓRIO)

Os dados abaixo fornecidos têm a finalidade exclusiva de auxiliar os profissionais do Ambulatório do Colégio Farroupilha em eventual atendimento ao estudante e para os encaminhamentos necessários. Além disso, essas informações podem ser compartilhadas com unidades de saúde e/ou profissionais médicos, nos casos em que tal situação se mostrar necessária para o seu atendimento clínico/médico.

| Rematrícula WEE                                                                                                    | 1. Matrícula Online - <b>2. Ficha de Saúde</b> - 3. Confirmaçã                                                                                                    | io - 4. Aceite do Contrato - 5.                                                |
|----------------------------------------------------------------------------------------------------|----------------------------------------------------------------------------------------------------|--------------------------------------------------------------------------------|
| 🖂 Informações                                                                                                    | rais                                                                                                    |                                                                                |
| Prezado Responsá<br>Alterações cadast<br>Observação: Em<br>O preenchimento<br>No Campo Educa<br>Secretaria Escola<br>Os dados abaixo<br>médicos, nos cas | somente poderão ser solicitadas pelas seguintes vias: por meio do Serviço de Protocolo, disponível no Portal dos Pais/Alunos, ou através do e-mail secretaria@colegiofarroupilha.com.br.<br>) de mudança de endereço, o comprovante de luz, água ou telefone deverá ser anexado ao e-mail referente ao pedido de alteração.<br>ficha de saúde é obrigatório.<br>Física você deverá confirmar a condição de "APTO do Aluno", já confirmada pelo sistema, ou alterá-la para "NÃO APTO", caso o Aluno não possa realizar Educação Física, informando no campo abaixo o seu motivo e<br>ecidos têm a finalidade exclusiva de auxiliar os profissionais do Ambulatório do Colégio Farroupilha em eventual atendimento ao estudante e para os encaminhamentos necessários, podendo ser ainda compartilhados com ur<br>em que tal situação se mostrar necessária para o seu atendimento clínico/médico. | entregando o atestado r<br>nidades de saúde e/ou pre<br>60 dias, conforme dist |
| Estadual n.º 15                                                                                                    |                                                                                                    | so dias, contornic dis                                                         |
| Ficha do Aluno                                                                                                    |                                                                                                    |                                                                                |
| EDUCAÇÃO EÍSIC                                                                                                    |                                                                                                    |                                                                                |
| Observações:                                                                                                    | APTO                                                                                                    |                                                                                |
| 5)<br>(1)                                                                                                    |                                                                                                    |                                                                                |
|                                                                                                    | FICHA DE SAÚDE - COLÉGIO FARROUPILHA                                                                                                    |                                                                                |
|                                                                                                    |                                                                                                    |                                                                                |
| Imunizações:                                                                                                    | H1N1 Pneumocócica Tétano                                                                                                    |                                                                                |
| 🔲 Hepatite B                                                                                                    | Febre Amarela Meningocócica DT                                                                                                    |                                                                                |
| 🔄 Hepatite A                                                                                                    | Sarampo Varicela HPV                                                                                                    |                                                                                |
| Rotavirus                                                                                                    | Tríplice Viral                                                                                                    |                                                                                |
| Antocodentes Des                                                                                                    |                                                                                                    |                                                                                |
| asma e intolera                                                                                                    | a lactose                                                                                                    |                                                                                |
| Distúrbios (especi:                                                                                                    |                                                                                                    |                                                                                |
| Não                                                                                                    |                                                                                                    |                                                                                |
| Alergias (especific                                                                                                    |                                                                                                    |                                                                                |
| leite e picada d                                                                                                    | setos                                                                                                    |                                                                                |
| Medicamentos de<br>Roacultan                                                                                                    | Contínuo:                                                                                                    |                                                                                |
| URGÊNCIAS (cont                                                                                                    | dos familiares):                                                                                                    |                                                                                |
| Fabio (padrasto                                                                                                    | 3232-7709 / Empresa: 3472-4904                                                                                                    |                                                                                |

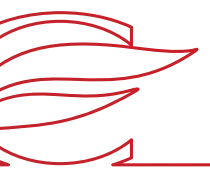

## CONFIRMAÇÃO

| Rematrícula WEB                                                 | 1. Matrícula Online - 2. Ficha de Saúde - 3. Confirmação - 4. Aceite do Contrato - 5. Conclusã                                     |
|-----------------------------------------------------------------|----------------------------------------------------------------------------------------------------|
| 🕞 Informações Gerais                                            |                                                                                                    |
|                                                                 | PARA QUEM ADQUIRIR O PACOTE COMPLETO, O VALOR COM DESCONTO SERÁ INCLUÍDO DIRETAMENTE NO BOLETO BANCÁRIO.                           |
|                                                                 | A COBRANÇA SERÁ FEITA JUNTO À MENSALIDADE DO MÊS DE MARÇO                                                                          |
|                                                                 | Para dúvidas, entre em contato com a Gestão de Serviços, pelo telefone (51) 3455.1837 e e-mail servicos@colegiofarroupilha.com.br. |
| Confirmação                                                     |                                                                                                    |
| Commação                                                        |                                                                                                    |
|                                                                 | Colegio Farroupilha                                                                                                    |
|                                                                 | Comprovante de Matrícula 2023/0                                                                                                    |
| Aluno: Maria Luisa Silva<br>Curso: Ensino Fundamental de 9 anos | Matrícula: 0119000250                                                                                                    |
|                                                                 |                                                                                                    |
|                                                                 |                                                                                                    |
|                                                                 | V Eu concordo                                                                                                    |
|                                                                 | $\mathbf{N}$                                                                                                    |
|                                                                 |                                                                                                    |
|                                                                 |                                                                                                    |
|                                                                 |                                                                                                    |
|                                                                 |                                                                                                    |
|                                                                 |                                                                                                    |
|                                                                 |                                                                                                    |
|                                                                 |                                                                                                    |
|                                                                 |                                                                                                    |
|                                                                 |                                                                                                    |
|                                                                 |                                                                                                    |
|                                                                 |                                                                                                    |
|                                                                 |                                                                                                    |
|                                                                 |                                                                                                    |
|                                                                 |                                                                                                    |
|                                                                 |                                                                                                    |
|                                                                 | << Voltar                                                                                                    |
|                                                                 |                                                                                                    |

Marque a caixa "Eu concordo" e clique em "Avançar".

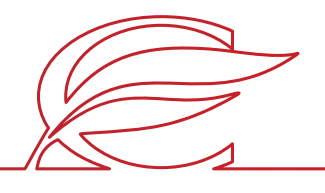

#### ACEITE DO CONTRATO

Marque "Eu aceito os termos propostos no contrato" no final da tela e clique em "Avançar"

**IMPORTANTE:** Antes aceitar o contrato, aguarde a exibição do documento em tela. Sem a conclusão dessa etapa de visualização, o contrato não ficará salvo para posterior consulta.

|                                          |                                                                                                    |                                                      | 1                                                        |
|------------------------------------------|----------------------------------------------------------------------------------------------------|------------------------------------------------------|----------------------------------------------------------|
| Menu                                     | Rematrícula WEB                                                                                                    | 1. Matrícula Online - 2. Ficha de Saúde - 3. Confirm | nação - 4. Aceite do Contrato - 5. Conclusão do Processo |
| Tagina Principal                         | Contrato                                                                                                    |                                                      |                                                          |
| 🐑 Dauos Cauastrais                       | Instruções sobre o contrato:                                                                                                    |                                                      |                                                          |
| Comprovante I.R.                         | Este é o contrato de prestação de serviços educacionai                                                                                                    | s para o ano de 2023.                                |                                                          |
| Central de Avisos (0)                    | Para prosseguir com a rematrícula leia-o e após clique<br>Esta etapa não conclui a rematrícula ainda.                                                                                                    | em: eu aceito os termos propostos no contrato.       |                                                          |
| 🕀 🤱 Estudante 1                          | sousses at a case of a second source of the second sources of the second sources of the |                                                      |                                                          |
| 🖃 🙈 Estudante 2                          |                                                                                                    |                                                      |                                                          |
| Dados Cadastrais                         |                                                                                                    | - + Zoom automático                                  | 🛱 [] 1 / / N                                             |
| Matrículas Realizadas                    |                                                                                                    |                                                      |                                                          |
| Área Pedagógica                          |                                                                                                    |                                                      | ^                                                        |
| Protocolo                                |                                                                                                    | Farrounilha                                          |                                                          |
| Ø Boletim                                |                                                                                                    |                                                      |                                                          |
| Consulta Frequência                      |                                                                                                    | CONTRATO DE PRESTAÇÃO DE SERVIÇOS EDUCACIONAIS       |                                                          |
| Portfólio Criativo                       |                                                                                                    |                                                      |                                                          |
| Contratos                                |                                                                                                    | 2023                                                 |                                                          |
| Processo de Remetrícula                  |                                                                                                    |                                                      |                                                          |
| Oncões de Rematrícula                    |                                                                                                    |                                                      |                                                          |
| Agenda                                   |                                                                                                    |                                                      |                                                          |
| <ul> <li>Central de Downloads</li> </ul> |                                                                                                    |                                                      |                                                          |
| 🗄 🍓 Links                                |                                                                                                    |                                                      |                                                          |
|                                          |                                                                                                    |                                                      |                                                          |
|                                          |                                                                                                    |                                                      |                                                          |
|                                          |                                                                                                    |                                                      |                                                          |
|                                          |                                                                                                    |                                                      |                                                          |
|                                          |                                                                                                    |                                                      |                                                          |
|                                          |                                                                                                    |                                                      |                                                          |
|                                          |                                                                                                    |                                                      |                                                          |
|                                          |                                                                                                    |                                                      |                                                          |
|                                          |                                                                                                    |                                                      |                                                          |
|                                          |                                                                                                    |                                                      | ~                                                        |
|                                          |                                                                                                    |                                                      |                                                          |
|                                          | U Eu aceito os termos propostos no contrato.                                                                                                    |                                                      |                                                          |
|                                          |                                                                                                    |                                                      |                                                          |
|                                          | AV I                                                                                                    |                                                      |                                                          |
|                                          |                                                                                                    |                                                      |                                                          |
|                                          |                                                                                                    |                                                      |                                                          |
|                                          |                                                                                                    |                                                      |                                                          |
|                                          | $\checkmark$                                                                                                    |                                                      |                                                          |
|                                          |                                                                                                    |                                                      | Contraction Augurers                                     |
|                                          |                                                                                                    |                                                      | << voltar Avdrigar >>                                    |
|                                          |                                                                                                    |                                                      |                                                          |

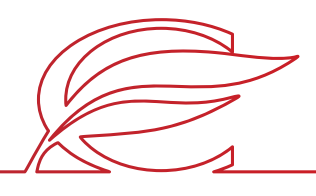

### **CONCLUSÃO DO PROCESSO**

Clique no link para avaliar o processo de rematrículas.

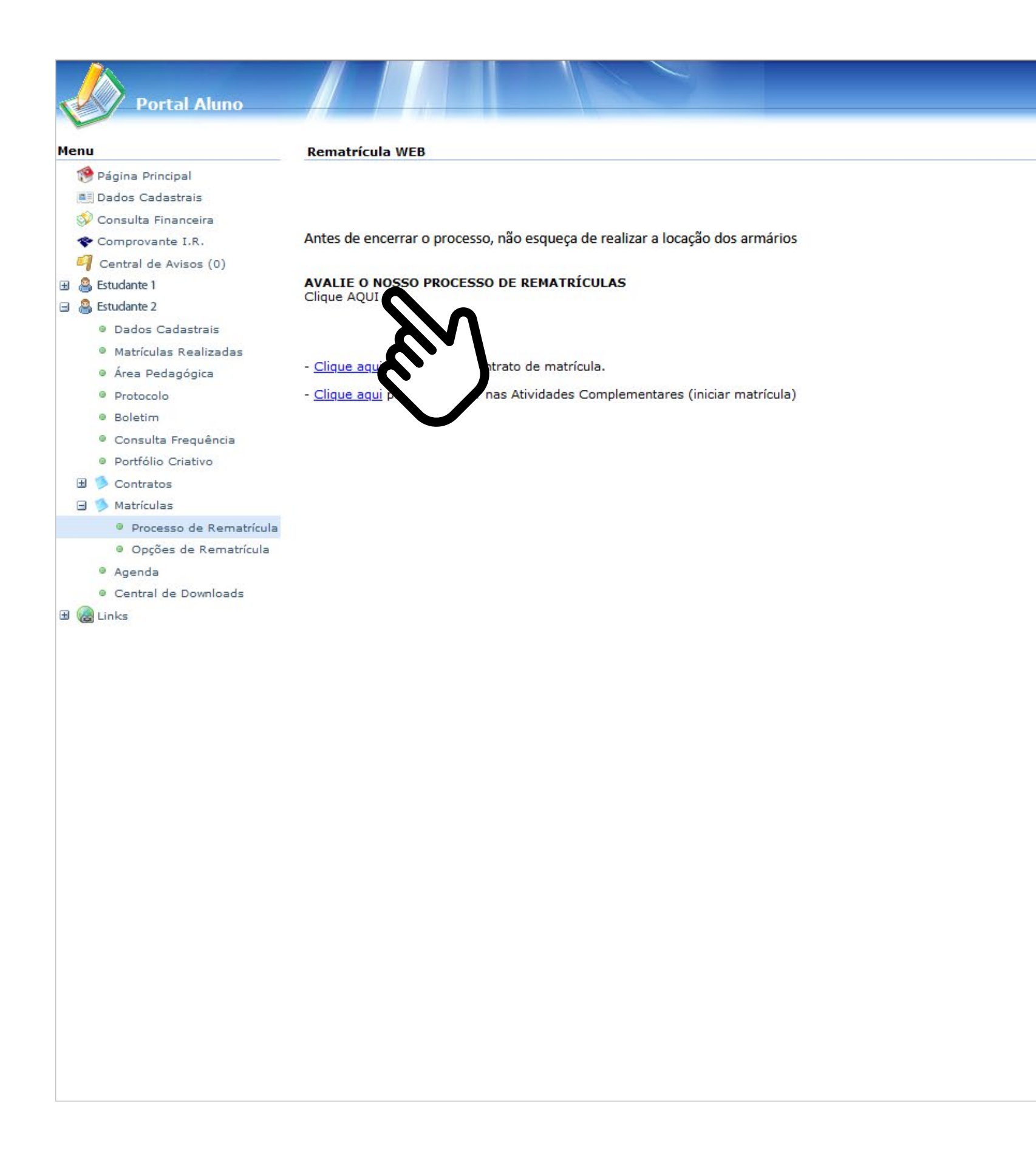

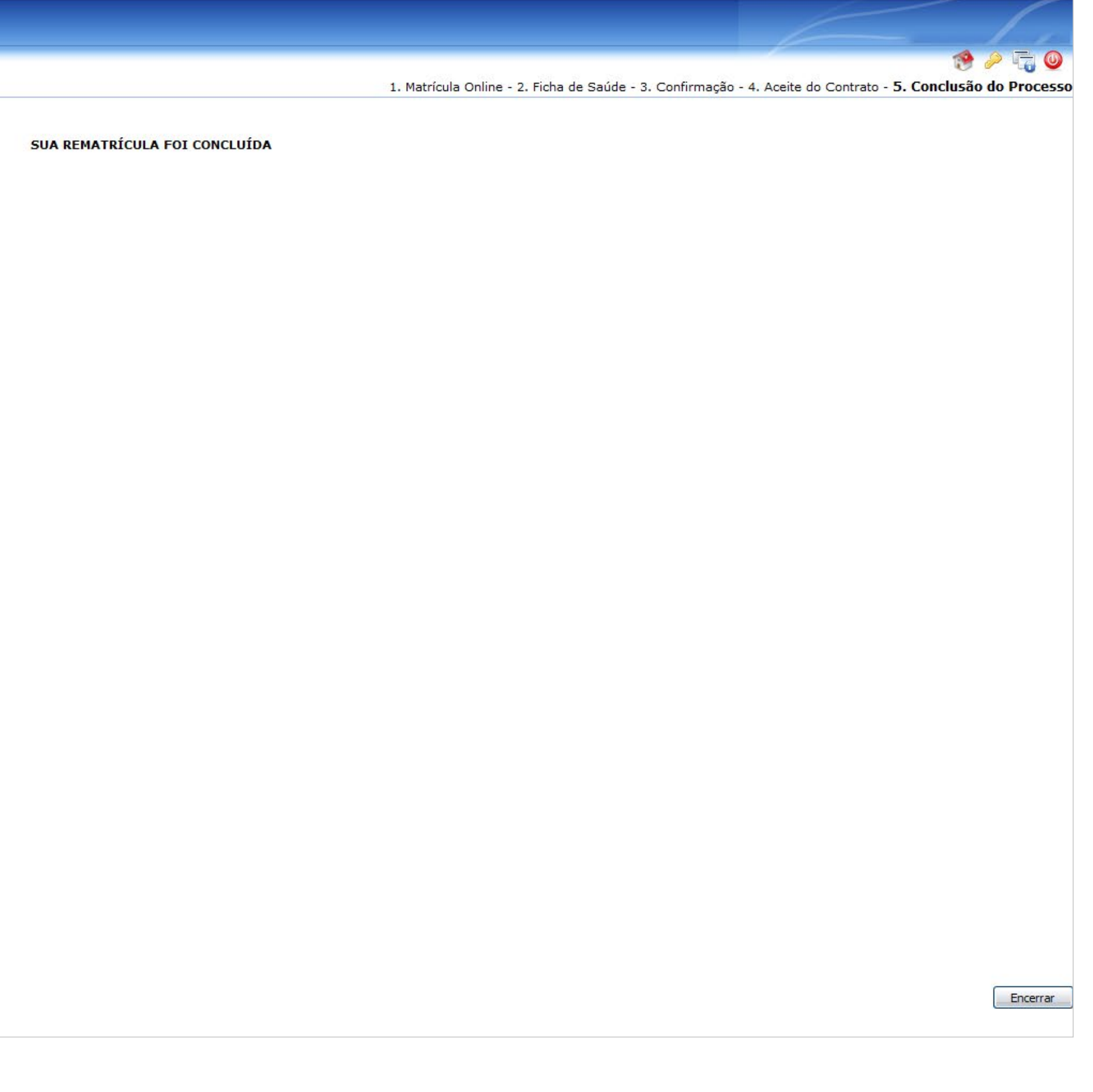

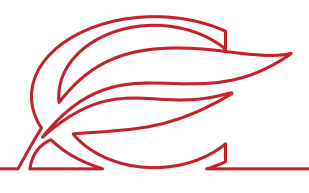

#### **CONSULTA AOS CONTRATOS GERADOS**

Clique em "Contratos".

| Portal Aluno                      |                                    |                                         |                 |                    | Angela Marques Luiz Ribeiro |
|-----------------------------------|------------------------------------|-----------------------------------------|-----------------|--------------------|-----------------------------|
| Menu                              | Reemissão de contrato de matrícula |                                         |                 |                    |                             |
| Página Principal                  |                                    |                                         |                 |                    |                             |
| Dados Cadastrais                  |                                    |                                         |                 |                    |                             |
| Onsulta Financeira                | Ano/Semestre                       |                                         | Curso/Currículo | Número do contrato | Reemitir                    |
| Comprovante I.R.                  | 2023/0                             | Ensino Fundamental de 9 anos/EnsEund/20 |                 |                    | A                           |
| 🗐 Central de Avisos (0)           | 2022/0                             | Ensino Fundamental de 9 anos/EnsFund/20 |                 |                    | Ä                           |
| 🕑 🤮 Anna Silva                    | 2021/0                             | Ensino Fundamental de 9 anos/EnsFund/20 |                 |                    | Ā                           |
| 🖃 🤷 Maria Silva                   | 2020/0                             | Ensino Fundamental de 9 anos/EnsFund/20 |                 |                    |                             |
| Dados Cadastrais                  | 2019/0                             | Ensino Fundamental de 9 anos/EnsFund/18 |                 |                    |                             |
| Matrículas Realizadas             |                                    |                                         |                 |                    |                             |
| Área Pedagógica                   |                                    |                                         |                 |                    |                             |
| Protocolo                         |                                    |                                         |                 |                    |                             |
| Boletim                           |                                    |                                         |                 |                    |                             |
| Consulta Frequência               |                                    |                                         |                 |                    |                             |
| Portfólio Criativo                |                                    |                                         |                 |                    |                             |
| 🖃 🦻 Contratos                     |                                    |                                         |                 |                    |                             |
| Rematrícul                        |                                    |                                         |                 |                    |                             |
| 🗄 🥬 Matrículas                    |                                    |                                         |                 |                    |                             |
| Agenda                            |                                    |                                         |                 |                    |                             |
| <ul> <li>Central de la</li> </ul> |                                    |                                         |                 |                    |                             |
| 🗄 🍓 Links                         |                                    |                                         |                 |                    |                             |
| <u> </u>                          |                                    |                                         |                 |                    |                             |
|                                   |                                    |                                         |                 |                    |                             |
|                                   |                                    |                                         |                 |                    |                             |
|                                   |                                    |                                         |                 |                    |                             |
|                                   |                                    |                                         |                 |                    |                             |
|                                   |                                    |                                         |                 |                    |                             |
|                                   |                                    |                                         |                 |                    |                             |
|                                   |                                    |                                         |                 |                    |                             |
|                                   |                                    |                                         |                 |                    |                             |
|                                   |                                    |                                         |                 |                    |                             |
|                                   |                                    |                                         |                 |                    |                             |
|                                   |                                    |                                         |                 |                    |                             |
|                                   |                                    |                                         |                 |                    |                             |
|                                   |                                    |                                         |                 |                    |                             |
|                                   |                                    |                                         |                 |                    |                             |
|                                   |                                    |                                         |                 |                    |                             |
|                                   |                                    |                                         |                 |                    |                             |
|                                   |                                    |                                         |                 |                    |                             |
|                                   |                                    |                                         |                 |                    |                             |
|                                   |                                    |                                         |                 |                    |                             |
|                                   |                                    |                                         | N               |                    |                             |
|                                   |                                    |                                         |                 |                    |                             |
|                                   |                                    |                                         |                 |                    |                             |

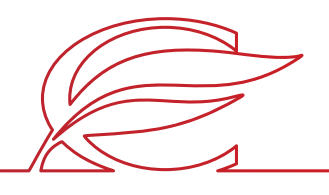

#### **CONSULTA AOS CONTRATOS GERADOS**

Clique em "Rematrícula".

| Portal Aluno          |                                    |                                         |                  |                    | Angela Marques Luiz Ribeiro |
|-----------------------|------------------------------------|-----------------------------------------|------------------|--------------------|-----------------------------|
| -                     |                                    |                                         |                  |                    | 1                           |
| Menu                  | Reemissão de contrato de matricula |                                         |                  |                    |                             |
| Pagina Principal      |                                    |                                         |                  |                    |                             |
| Dados Cadastrais      | Ano/Somostro                       |                                         |                  | Número do contrato | Peemitir                    |
| W Consulta Financeira | Alloy Sellestie                    |                                         | curso, curriculo | Numero do contrato | Reemiti                     |
| Comprovante I.R.      | 2023/0                             | Ensino Fundamental de 9 anos/EnsFund/20 |                  |                    |                             |
| Central de Avisos (0) | 2022/0                             | Ensino Fundamental de 9 anos/EnsFund/20 |                  |                    |                             |
|                       | 2021/0                             | Ensino Fundamental de 9 anos/EnsEund/20 |                  |                    | A                           |
| 🖾 🍘 Maria Silva       | 2019/0                             | Ensino Fundamental de 9 anos/EnsFund/18 |                  |                    | <u>A</u>                    |
| Dados Cadastrais      |                                    |                                         |                  |                    |                             |
| Matriculas Realizadas |                                    |                                         |                  |                    |                             |
| Area Pedagogica       |                                    |                                         |                  |                    |                             |
| Protocolo     Reletim |                                    |                                         |                  |                    |                             |
| Consulta Francé-de    |                                    |                                         |                  |                    |                             |
| Consulta Prequencia   |                                    |                                         |                  |                    |                             |
|                       |                                    |                                         |                  |                    |                             |
| Rematrícula           |                                    |                                         |                  |                    |                             |
| t Matriculas          |                                    |                                         |                  |                    |                             |
| Agenda                |                                    |                                         |                  |                    |                             |
| Central de Down       |                                    |                                         |                  |                    |                             |
|                       |                                    |                                         |                  |                    |                             |
|                       |                                    |                                         |                  |                    |                             |
|                       |                                    |                                         |                  |                    |                             |
|                       |                                    |                                         |                  |                    |                             |
|                       |                                    |                                         |                  |                    |                             |
|                       |                                    |                                         |                  |                    |                             |
|                       |                                    |                                         |                  |                    |                             |
|                       |                                    |                                         |                  |                    |                             |
|                       |                                    |                                         |                  |                    |                             |
|                       |                                    |                                         |                  |                    |                             |
|                       |                                    |                                         |                  |                    |                             |
|                       |                                    |                                         |                  |                    |                             |
|                       |                                    |                                         |                  |                    |                             |
|                       |                                    |                                         |                  |                    |                             |
| <u></u>               |                                    |                                         |                  |                    |                             |
|                       |                                    |                                         |                  |                    |                             |
|                       |                                    |                                         |                  |                    |                             |
|                       |                                    |                                         |                  |                    |                             |
|                       |                                    |                                         |                  |                    |                             |
|                       |                                    |                                         |                  |                    |                             |
|                       |                                    |                                         |                  |                    |                             |
|                       |                                    |                                         |                  |                    |                             |
|                       |                                    |                                         | N                |                    |                             |
|                       |                                    |                                         |                  |                    |                             |
|                       |                                    |                                         |                  |                    |                             |

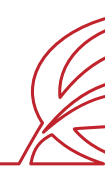

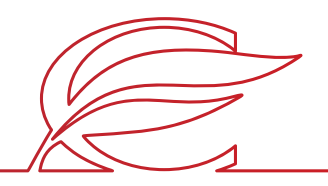

#### **CONSULTA AOS CONTRATOS GERADOS**

Clique no ícone da impressora no ano correspondente.

| Portal Aluno                             |                                      |                                         |
|------------------------------------------|--------------------------------------|-----------------------------------------|
|                                          |                                      |                                         |
| Menu                                     | Reemissão de contrato de matrícula   |                                         |
|                                          | Recimission de contrato de matricala |                                         |
| Pagina Principal                         |                                      |                                         |
| Dados Cadastrais                         | Ano/Semestre                         |                                         |
| 🥪 Consulta Financeira                    | Alloy Sellestre                      |                                         |
| Comprovante I.R.                         | 2023/0                               | Ensino Fundamental de 9 anos/EnsFund/20 |
| Central de Avisos (0)                    | 2022/0                               | Ensino Fundamental de 9 anos/EnsFund/20 |
| 🗄 🐣 Anna Silva                           | 2021/0                               | Ensino Fundamental de 9 anos/EnsFund/20 |
| 🖯 🐣 Maria Silva                          | 2020/0                               | Ensino Fundamental de 9 anos/EnsFund/20 |
| Dados Cadastrais                         | 2019/0                               | Ensino Fundamental de 9 anos/EnsFund/18 |
| Matrículas Realizadas                    |                                      |                                         |
| Área Pedagógica                          |                                      |                                         |
| Protocolo                                |                                      |                                         |
| Boletim                                  |                                      |                                         |
| Consulta Frequência                      |                                      |                                         |
| Portfólio Criativo                       |                                      |                                         |
| 🕒 🌖 Contratos                            |                                      |                                         |
| Rematrícula                              |                                      |                                         |
| tt 💁 Matriculas                          |                                      |                                         |
| Agenda                                   |                                      |                                         |
| Control de Develonde                     |                                      |                                         |
| P Central de Downloads                   |                                      |                                         |
|                                          |                                      |                                         |
|                                          |                                      |                                         |
|                                          |                                      |                                         |
|                                          |                                      |                                         |
|                                          |                                      |                                         |
|                                          |                                      |                                         |
|                                          |                                      |                                         |
|                                          |                                      |                                         |
|                                          |                                      |                                         |
|                                          |                                      |                                         |
|                                          |                                      |                                         |
|                                          |                                      |                                         |
|                                          |                                      |                                         |
|                                          |                                      |                                         |
|                                          |                                      |                                         |
|                                          |                                      |                                         |
| 1.1.1.1.1.1.1.1.1.1.1.1.1.1.1.1.1.1.1.1. |                                      |                                         |
|                                          |                                      |                                         |
|                                          |                                      |                                         |
|                                          |                                      |                                         |
|                                          |                                      |                                         |
|                                          |                                      |                                         |
|                                          |                                      |                                         |
|                                          |                                      |                                         |
|                                          |                                      |                                         |

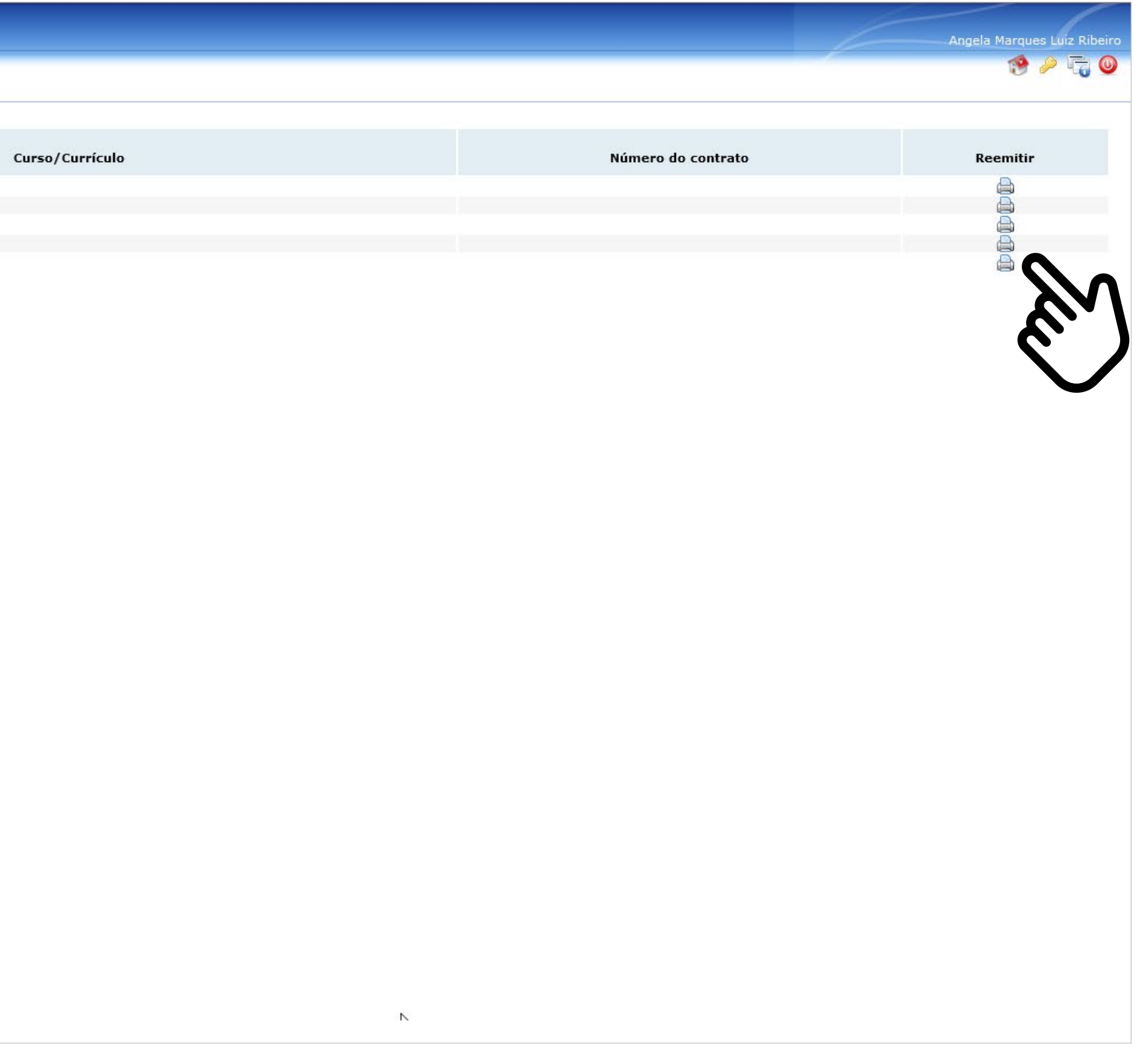

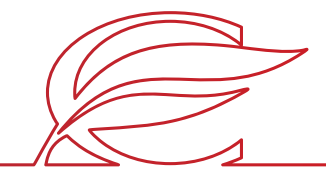

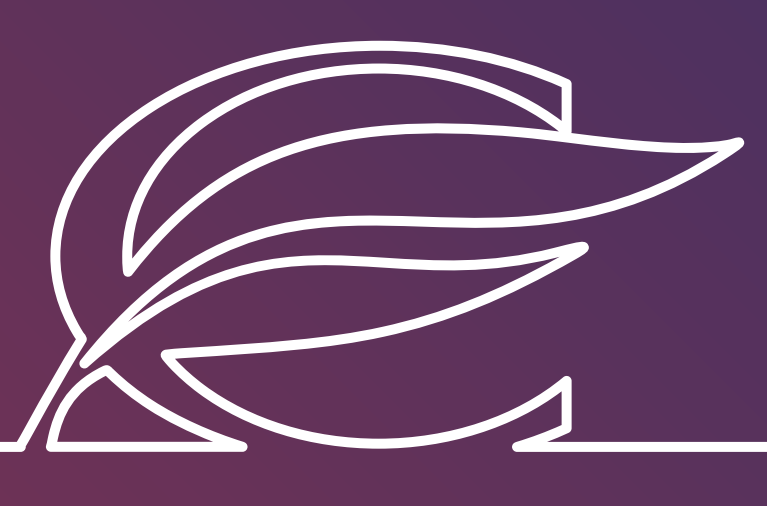

Unidade Três Figueiras Rua Carlos Huber, 425 • Bairro Três Figueiras • Porto Alegre/RS • (51) 3455.1858

Unidade Correia Lim a Rua Tenente Coronel Corrêa Lima, 140 • Bairro Santa Tereza • Por to Alegre/RS • (51) 3232.8356

Associação Beneficente e Educacional de 1858 Rua Balduíno Roehring, 200 • Bairro Três Figueiras • Porto Alegre/RS • (51) 3455.1858

colegiofarroupilha.com.br

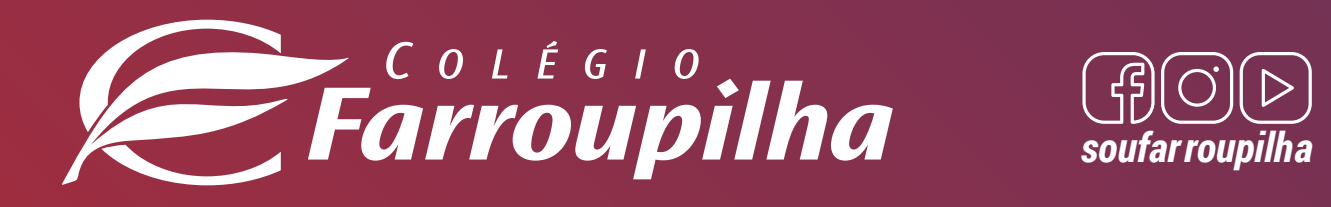

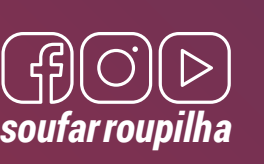